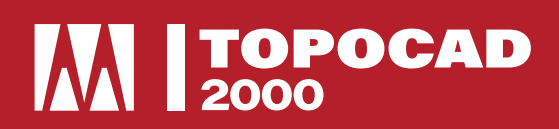

## TUTORIAL DE RETORNO DE LICENÇA

**1. Abra o ZWCAD,** vá na barra da aplicação **TOPOCAD 2000** e clique no icone selecionado conforme imagem abaixo

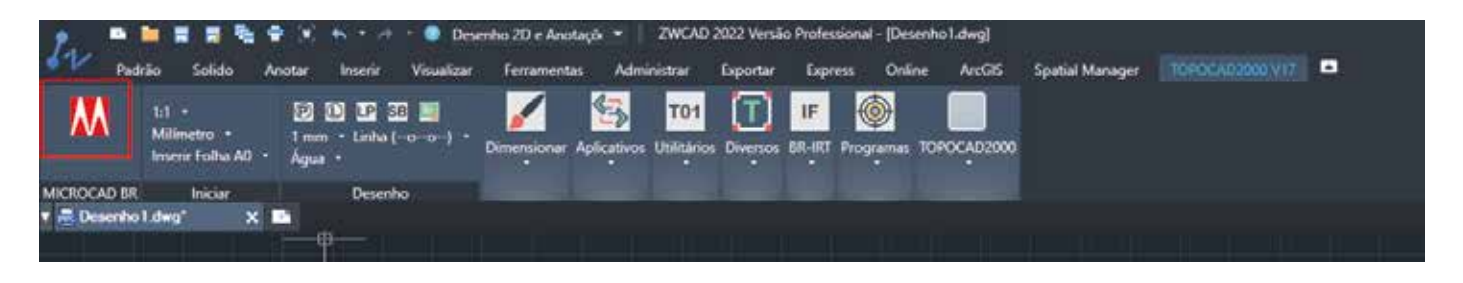

2. Clique em "Desabilitar TOPOCAD 2000"

| MICROCAD-BR X                                                                                                    |
|----------------------------------------------------------------------------------------------------|
|                                                                                                    |
| T0P0CAD2000 * V17.21 * 10.09.22                                                                                                    |
|                                                                                                    |
| -                                                                                                    |
| MICROCAD - Computação Gráfica<br>E-mail : contato@topocad2000.com.br<br>HomePage : www.topocad2000.com.br<br>HomePage : www.amicrocad.com.br<br>Registro no INPI: 141254 |
| TIPO DE PROTEÇÃO / ATIVAÇÃO / HABILITAÇÃO                                                                                                    |
| >>> CHAVE VIRTUAL                                                                                                    |
| HABILITAR PARA >>> CHAVE VIRTUAL <<<                                                                                                    |
| HABILITAR PARA >>> CHAVE PENDRIVELOCK <<<                                                                                                    |
| HABILITAR PARA >>> UTILIZAÇÃO POR 30 DIAS <<<                                                                                                    |
| DESABILITAR TOPOCAD2000                                                                                                    |
|                                                                                                    |
| GERENCIAR INSTALAÇÕES >>>                                                                                                    |
| VERIFICAR ATUALIZAÇÕES >>>                                                                                                    |
| COMPRAR - LOJA VIRTUAL >>>                                                                                                    |
| INFORMAR CODIGO PENDRIVELOCK >>>                                                                                                    |
| IDIOMA / LANGUAGE / LANGUE / IDIOMA >>>                                                                                                    |
|                                                                                                    |
| VIDEO SAIR                                                                                                    |
|                                                                                                    |
|                                                                                                    |

3. Após clicar em desabilitar a mensagem a seguir aparecerá

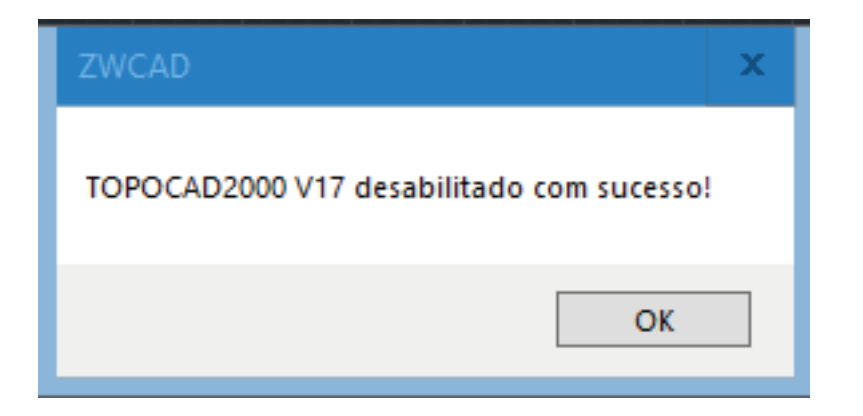

## Seu retorno foi concluído e você pode fazer uma nova ativação.

## f 🖸 in 🌶 🖸 @totalcad\_brasil 🕻 (11) 4878-6500 🏹 loja.totalcad.com.br